## Instructions to send program into MSM column

If connecting directly between your PC and the column you must use a **CROSSOVER ETHERNET CABLE!** 

If you haven't changed the network setting of the MSM column the default IP address is 192.168.11.128

You must change your IP address on your PC to be on the subnet. Example: 192.168.11.XXX with XXX being a number between 1 and 127. Do not make your PC address 192.168.11.128 as this will conflict with IP address of the MSM column.

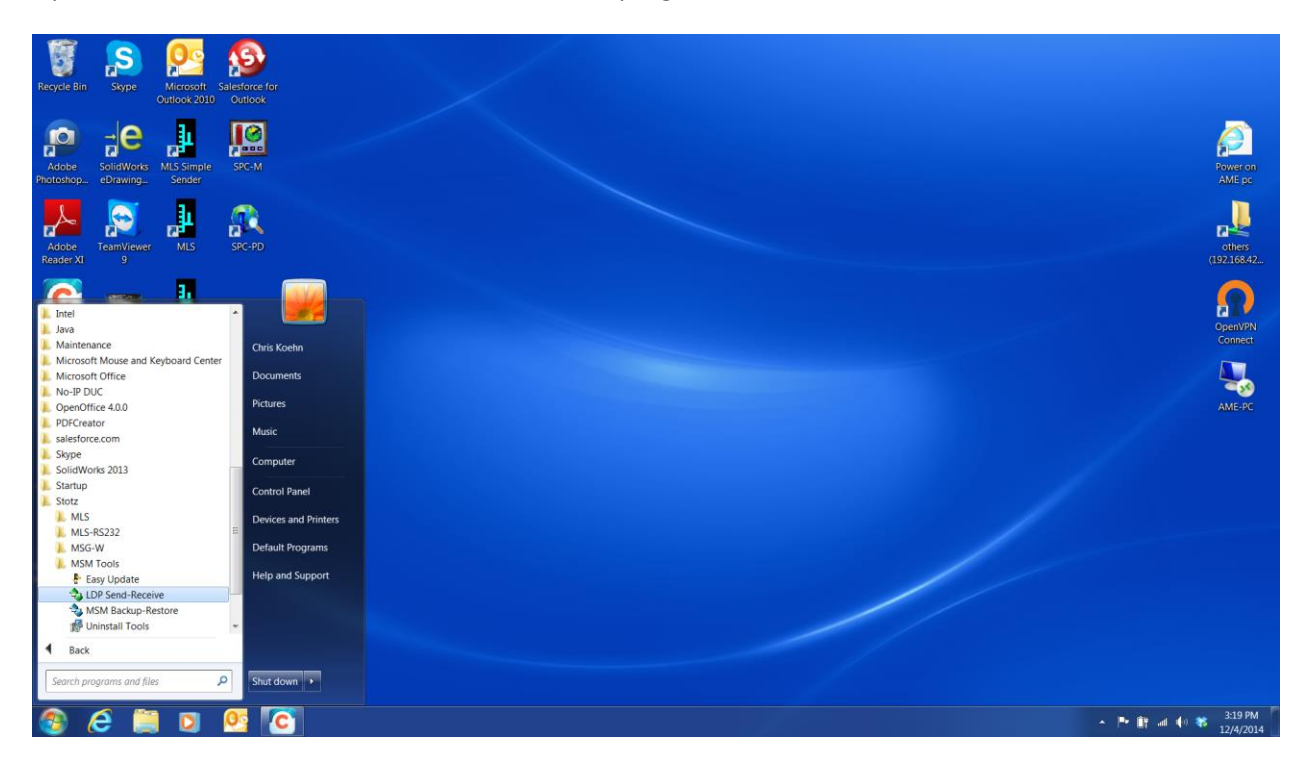

Open the Stotz – MSM Tools – LDP Send-Receive program as shown below

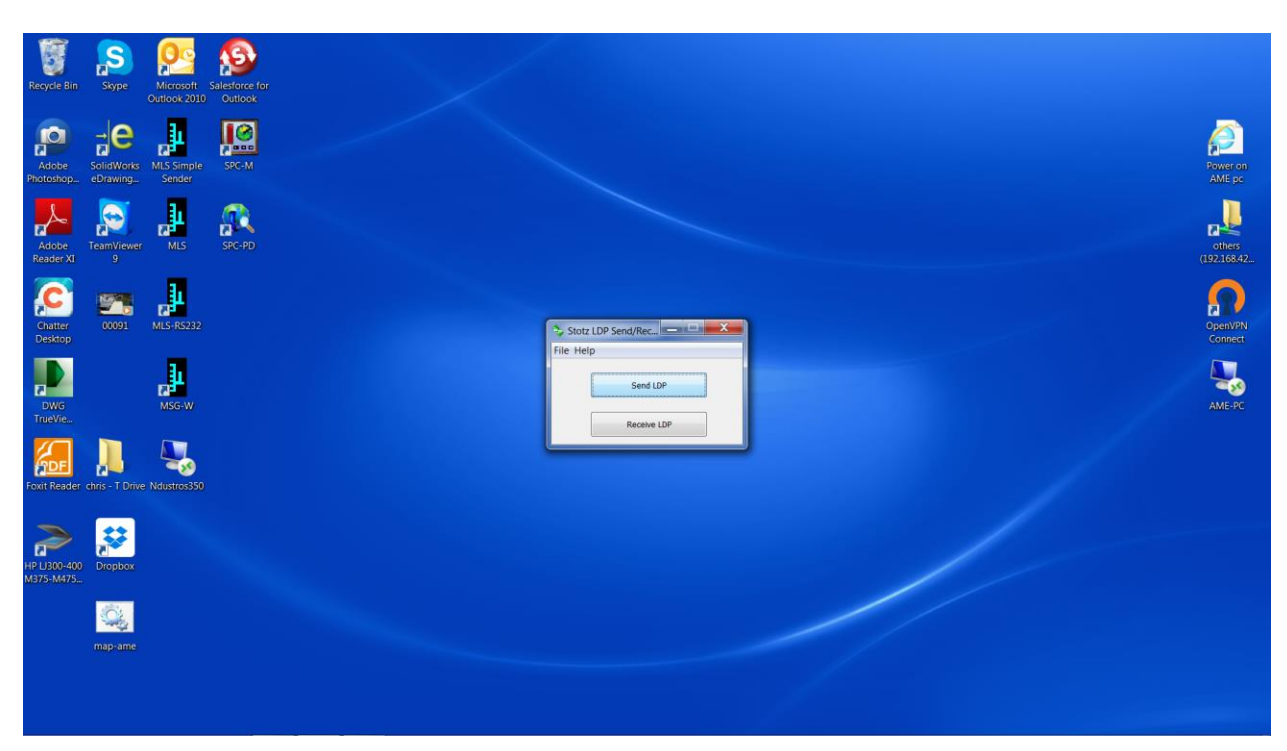

Your screen will look like below. Click the Send LDP button

Choose the file that was emailed to you wherever you stored it as in the example below.

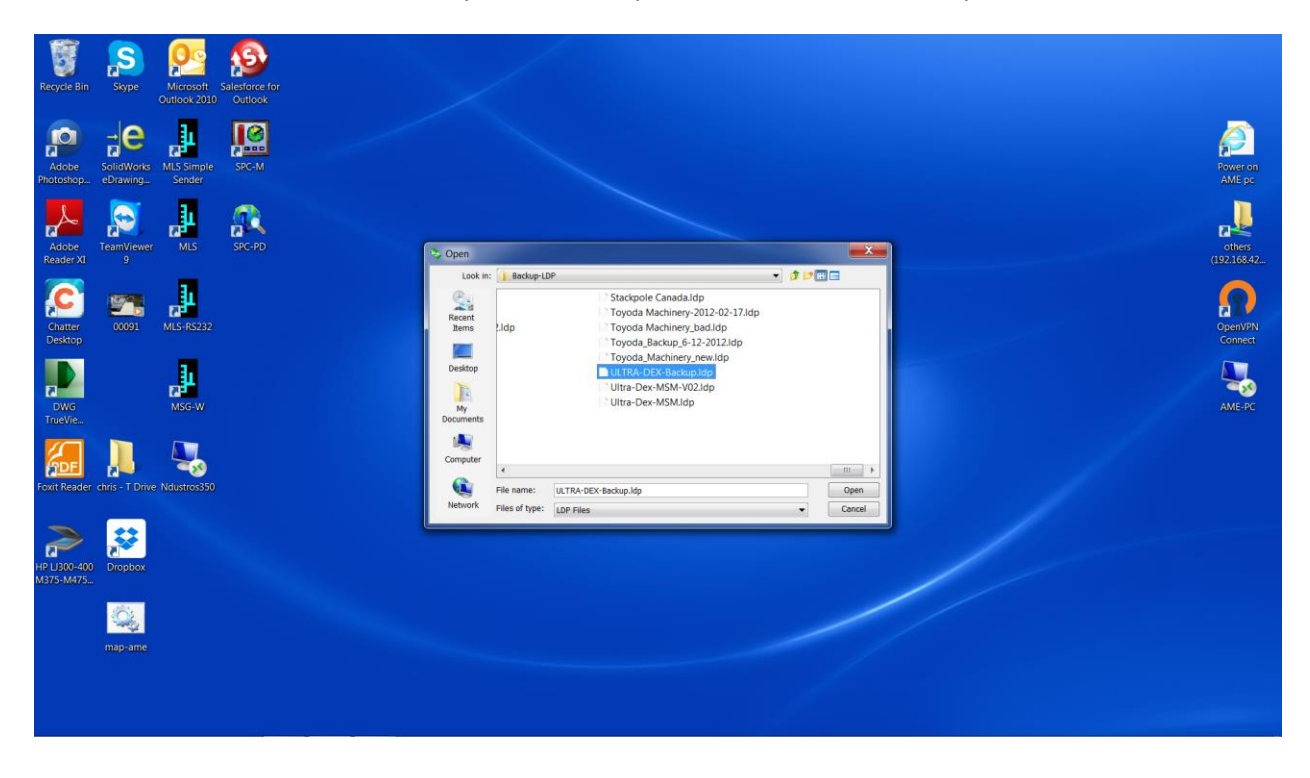

Your screen will then look like below:

| Recycle Bin Stype Stype Stype Controls 2010 Outlook                                                                                                    |                                                                                                    |                       |
|----------------------------------------------------------------------------------------------------|----------------------------------------------------------------------------------------------------|-----------------------|
| Adobe SolidWorks MLS Simple SC-M                                                                                                    |                                                                                                    | Power on<br>AME pc    |
| Adobe SPC-PD                                                                                                    |                                                                                                    | others<br>(192.168.42 |
| Cratter 00091 MLS/RS232                                                                                                    | Send ULTRA-DEX-Backupidg           Open         Contract           P         Hostname         Device 2D         Order 1D         Customer N         Application | OpenVPN<br>Connect    |
| DWG MSG-W                                                                                                    |                                                                                                    | AME-PC                |
| Four Reader chrs-T Drive Natastra350                                                                                                    | Remote project name: Send Close                                                                                                    |                       |
| HP L300-400<br>MS75-M475_                                                                                                    |                                                                                                    |                       |
| and a second second sec |                                                                                                    |                       |
|                                                                                                    |                                                                                                    |                       |

Click the Link Setup button and choose Direct Connection like shown below.

| Recycle Bin               | Skype                   | Microsoft<br>Outlook 2010 | Salesforce for<br>Outlook |                                                                                    |                       |
|---------------------------|-------------------------|---------------------------|---------------------------|------------------------------------------------------------------------------------|-----------------------|
| Adobe<br>Photoshop        | SolidWorks<br>eDrawing_ | MLS Simple<br>Sender      | SPC-M                     |                                                                                    | Power on<br>AME pc    |
| Adobe<br>Reader XI        | TeamViewer<br>9         | MLS                       | SPC-PD                    |                                                                                    | others<br>(192.168.42 |
| Chatter<br>Desktop        | 00091                   | MLS-RS232                 |                           | Sond ULTRA-DEX-Backup.ktp     X     Annone     Connection type     F K Application | OpenVPN<br>Connect    |
| DWG<br>TrueVie            |                         | MSG-W                     |                           | Cool intervit.                                                                     | AME-PC                |
| Foxit Reader              | chris - T Drive         | Ndustros350               |                           | Renote project name:                                                               |                       |
| HP LJ300-400<br>M375-M475 | Dropbox                 |                           |                           |                                                                                    |                       |
|                           | map-ame                 |                           |                           |                                                                                    |                       |
|                           |                         |                           |                           |                                                                                    |                       |

| Recycle Bin Sope Microsoft Salesforce for<br>Outlook 2010 Outlook |                                                                                                  |                      |
|-------------------------------------------------------------------|--------------------------------------------------------------------------------------------------|----------------------|
| Adobe                                                             |                                                                                                  | Power on<br>AME pc   |
| Adobe TemMinewer MLS STC-PD<br>Reader XI 9                        |                                                                                                  | others<br>192.168.42 |
| Cratter CO29 MLS-R5222                                            | Send ULTRA-DEX-Backup.ldp  Send ULTRA-DEX-Backup.ldp  The Application  F Moto Popul  Application | OpenVPN<br>Connect   |
|                                                                   | Enter IP Address USSIGATINE2 OK Cancel                                                           | AME-PC               |
| Fort Reader chris-T Drive Ndustro:350                             | Remote project name:                                                                             |                      |
| He L300-400 Drepbex<br>N33-M475_                                  |                                                                                                  |                      |
| mapame                                                            |                                                                                                  |                      |
|                                                                   |                                                                                                  |                      |

Enter the IP address 192.168.11.128 (as long as you haven't changed this on the MSM) and hit OK

You should now see the column as shown below highlighted in blue. Hit the SEND button.

| Recycle Bin Skype Dittook 2010            | arce for<br>look                                                                                                    |
|-------------------------------------------|----------------------------------------------------------------------------------------------------|
| Adobe<br>PhotoshopeDrawingSimple          | CM Reversor<br>AME pc                                                                                                    |
| Adobe<br>Reader XI 9                      | C+PD                                                                                                    |
| Chatter<br>Desktop                        | Send ULT&ADEX-Backupidp      Comment      P      Kefreih Link Settig      P      Kothame Device ID      Order ID      Cuttomer N Application      Comment      Comment |
| DWG MSG-W                                 | 192.168.11.128 ddz-mon 1014 2014494 A0VAICED commandal.                                                                                                    |
| Foxit Reader chris - T. Drive Ndustros350 | Remote project name: ULTRA-DEX-Backup<br>Send Close                                                                                                    |
| PP L300-400 Dropbox<br>M975-M475_         |                                                                                                    |
| mapiame                                   |                                                                                                    |
|                                           |                                                                                                    |

When asked the question below hit YES.

| Recycle Bin Skype Microsoft Salesfo<br>Outlook 2010 Out | ree for<br>ook                                                                                                    |            |
|---------------------------------------------------------|----------------------------------------------------------------------------------------------------|------------|
| Adobe SolidWorks MLS Simple Spor                        | Power                                                                                                    | ron<br>pc  |
| Adobe<br>Reader XI 9                                    | PD 0                                                                                                    | rs<br>8.42 |
| Conster<br>Deskop<br>DWG                                | Send ULTRA-DEX-BackupJdp  Conter ID  Conter ID  Conter | PN<br>act  |
| TrueVie                                                 | Remote project name: ULTRA-DEX-Backup                                                                                                    |            |
| HP LI300-400<br>M375-M475_                              |                                                                                                    |            |
| maprame                                                 |                                                                                                    |            |

When asked the question below hit YES.

| Recycle Bin              | Skype                  | Microsoft<br>Outlook 2010 | Salesforce for<br>Outlook |                                                                                                    |                       |
|--------------------------|------------------------|---------------------------|---------------------------|----------------------------------------------------------------------------------------------------|-----------------------|
| Adobe<br>Photoshop       | SolidWorks<br>eDrawing | MLS Simple<br>Sender      | SPC-M                     |                                                                                                    | Power on<br>AME pc    |
| Adobe<br>Reader XI       | TeamViewer<br>9        | MLS                       | SPC-PD                    |                                                                                                    | others<br>(192.168.42 |
| Chatter<br>Desktop       | 00091                  | MLS-R5232                 |                           | Send ULTRA-DEX-Backup.ktp  Refereh Luik Setup  P  International Desire B Oxfee D Contenant Application | OpenVPN<br>Connect    |
| DWG<br>TrueVie           |                        | MSG-W                     |                           | Trivendu.                                                                                              | AME-PC                |
| Foxit Reader             | chris - T Drive        | Ndustros350               |                           | Remote project name: ULTRA-DEX-Backup                                                                  |                       |
| HP U300-400<br>M375-M475 | Dropbox                |                           |                           |                                                                                                    |                       |
|                          | <b>Q</b>               |                           |                           |                                                                                                    |                       |
|                          | map-ame                |                           |                           |                                                                                                    |                       |

When asked the question below hit YES.

| Recycle Bin Sope Sope Control Salesface for<br>Ontook 2010 Ontook                                                                                                    |                                                                      |                       |
|----------------------------------------------------------------------------------------------------|----------------------------------------------------------------------|-----------------------|
| Adobe SolidWorks MLS Simple<br>Potochop ebrawings Sinder                                                                                                    |                                                                      | Power on<br>AME pc    |
| Adobe Acone Atomicaet Atomicaet Atom |                                                                      | others<br>(192.168.42 |
| Cratter<br>Destrop                                                                                                    | Send ULTRA-DEX-Backupidp  Kefreih Luk Setup Progress Ku. Application | OpenVPN<br>Connect    |
| DWG MSG-W                                                                                                    | Device will be stopped. Continue?                                    | AME-PC                |
| Fout Reader thris - T Drive Ndustros350                                                                                                    | Remote project name: ULTRA-DEX-Backup Send Close Close               |                       |
| HF L100-400<br>M375-M475_                                                                                                    |                                                                      |                       |
| nap-ame                                                                                                    |                                                                      |                       |
|                                                                                                    |                                                                      |                       |

The process will take a few minutes. Once done it will ask you to reboot. Select YES.

| Recycle Bin Skype Microsoft Salesforer for<br>Outlook 2010 Outlook |                                                                                                    |                                  |
|--------------------------------------------------------------------|----------------------------------------------------------------------------------------------------|----------------------------------|
| Adobe SolicWorks Single SPC-M                                      |                                                                                                    | Power on<br>AME pc               |
| Adobe<br>Reader XI<br>7                                            |                                                                                                    | others<br>(192.168.42            |
| Courter<br>Destop                                                  | Construction     Construction     Construction     Construction     Construction     Construction     Construction     Construction     Construction     Construction     Construction     Construction     Construction | Open//PN<br>Connect              |
| DWG MSGW                                                           | System changes will take effect after restart.<br>Restart now?<br>Ves No                                                                                                    | AMEPC                            |
| Fort Reader .chrs – T Office Naturtosi50                           | Remote project name: ULTRA-DEX-Backup<br>Send Close                                                                                                    |                                  |
| HP U200-400<br>M975-M475L                                          |                                                                                                    |                                  |
| içî,<br>mapiane                                                    |                                                                                                    |                                  |
| (a) (c) (c) (c) (c) (c) (c) (c) (c) (c) (c                         |                                                                                                    | ▲ 🏴 🔰 📶 🌗 🐮 3:28 PM<br>12/4/2014 |

You will then be back to this screen and can close the program. The program is now in the MSM column and is ready for use.

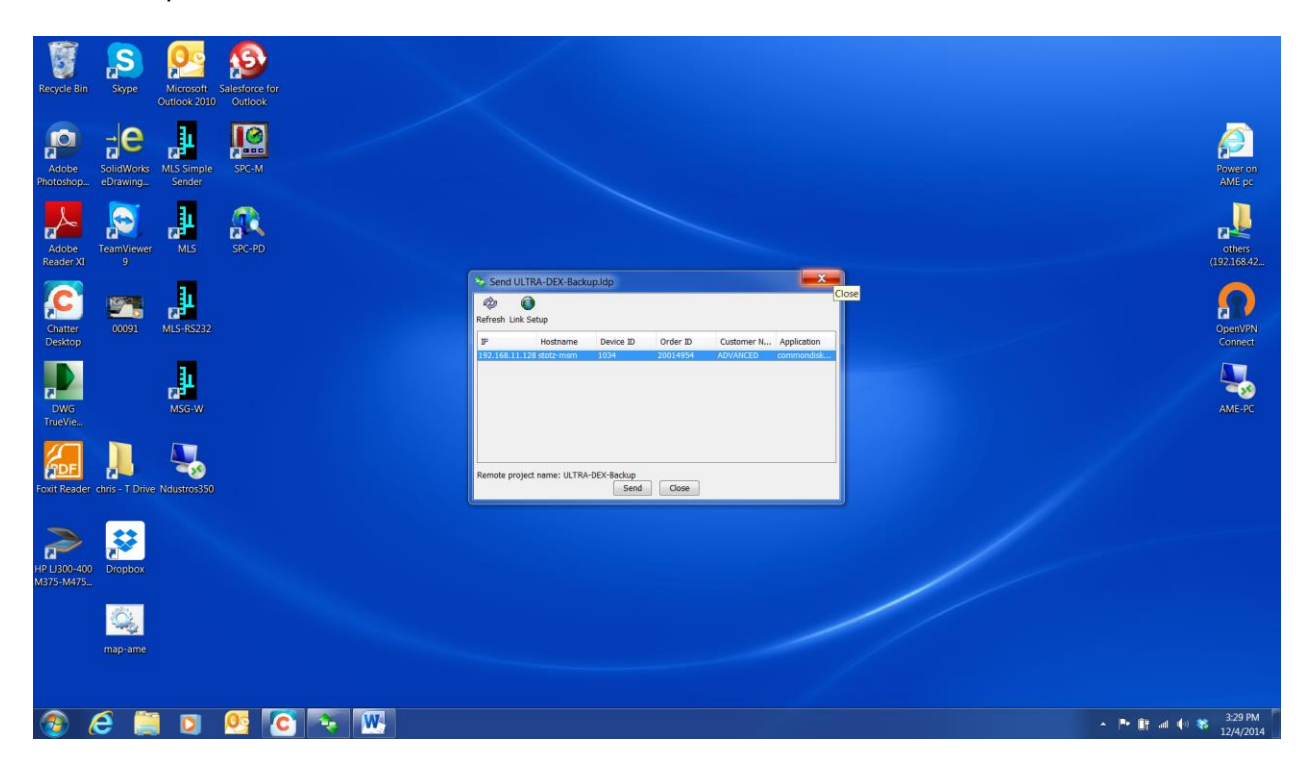